Yamazaki Technology Co., Ltd. Proprietary

# **Juego Pacífico**

# Mexicana-2 game board Service Manual

12 March 2014 Rev 6

Yamazaki Technology Co.,LTD. 9F, No. 341, Sec. 4, Chung Hsiao E. Rd. 10696 Taipei, Taiwan Tel :+886 2 27785992

# **Connection Diagram**

The following connection diagram is valid for 36x2 pins harnessing to fit an 8-liner cabinet.

| COMPONENT SIDE                |    | SOLDER SIDE                   |
|-------------------------------|----|-------------------------------|
|                               | 1  |                               |
| SPEAKER RIGHT (6W)            | 2  | SPEAKER GND                   |
| SPEAKER LEFT (6W)             | 3  | SPEAKER GND                   |
|                               | 4  |                               |
|                               | 5  |                               |
|                               | 6  |                               |
| BUTTON COLLECT                | 7  |                               |
|                               | 8  |                               |
| BUTTON MAXBET                 | 9  |                               |
| BUTTON HELP                   | 10 |                               |
| BUTTON SPIN/TAKE              | 11 |                               |
| BUTTON BET PER LINE           | 12 | PULSE COIN-IN ENABLE (output) |
| BUTTON DOUBLE/PREVIEW         | 13 |                               |
|                               | 14 |                               |
|                               | 15 |                               |
| BUTTON SELECT LINES           | 16 |                               |
| DOOR SWITCH                   | 17 |                               |
| PULSE COIN-IN SIGNAL          | 18 |                               |
|                               | 19 |                               |
| SETUP MENU KEYLOCK            | 20 |                               |
|                               | 21 |                               |
| GND                           | 22 |                               |
| COIN IN HARD METER (METER3)   | 23 |                               |
| TOTAL IN HARD METER (METER1)  | 24 |                               |
|                               | 25 |                               |
|                               | 26 | LAMP COLLECT                  |
| PULSE PAY-OUT (output)        | 27 |                               |
| TOTAL OUT HARD METER (METER2) | 28 |                               |
| LAMP MAXBET                   | 29 |                               |
| LAMP HELP                     | 30 |                               |
| LAMP SPIN / TAKE              | 31 |                               |
| LAMP BET PER LINE             | 32 |                               |
| LAMP DOUBLE/PREVIEW           | 33 |                               |
| LAMP SELECT LINES             | 34 |                               |
| GND                           | 35 | GND                           |
| GND                           | 36 | GND                           |

10-pin power connector diagram:

| COMPONENT SIDE |    | SOLDER SIDE |
|----------------|----|-------------|
| GND            | 1  | GND         |
| GND            | 2  | GND         |
|                | 3  |             |
|                | 4  |             |
| +12V           | 5  | +12V        |
| +12V           | 6  | +12V        |
|                | 7  |             |
|                | 8  |             |
| GND            | 9  | GND         |
| GND            | 10 | GND         |

# **Gaming Board**

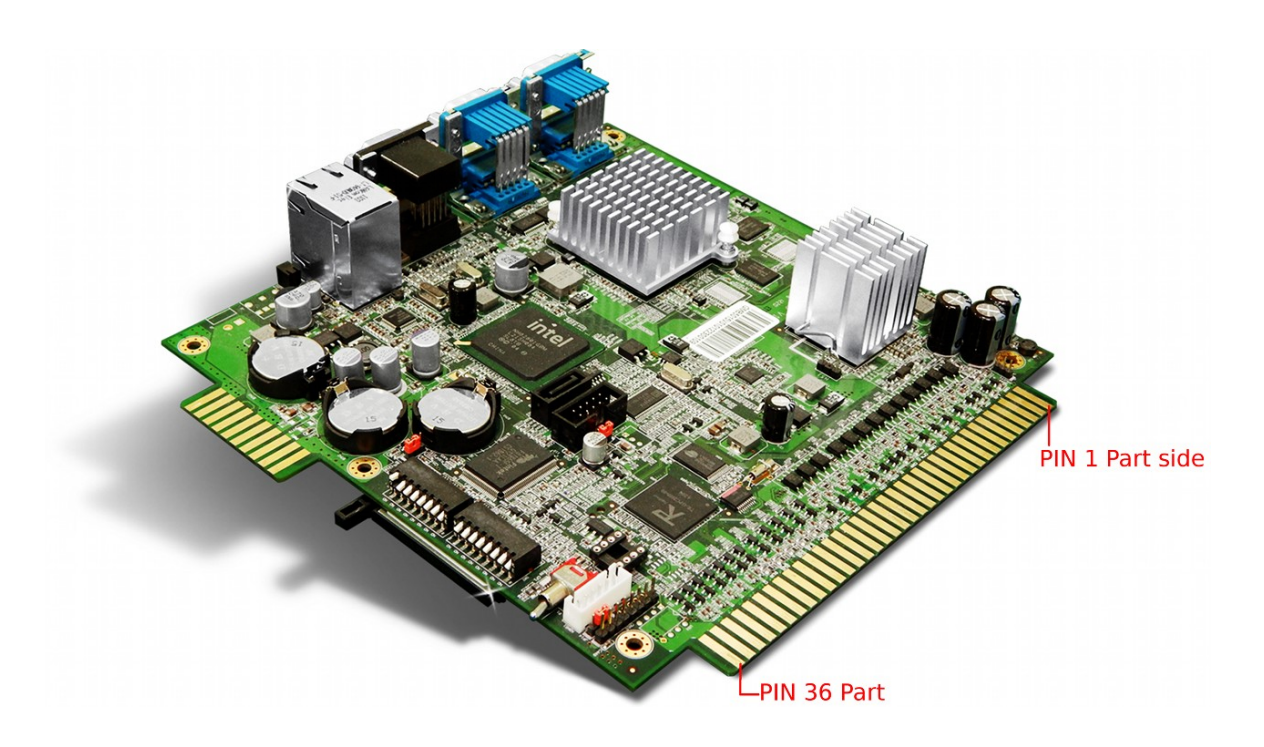

## **Additional Switches and Sockets**

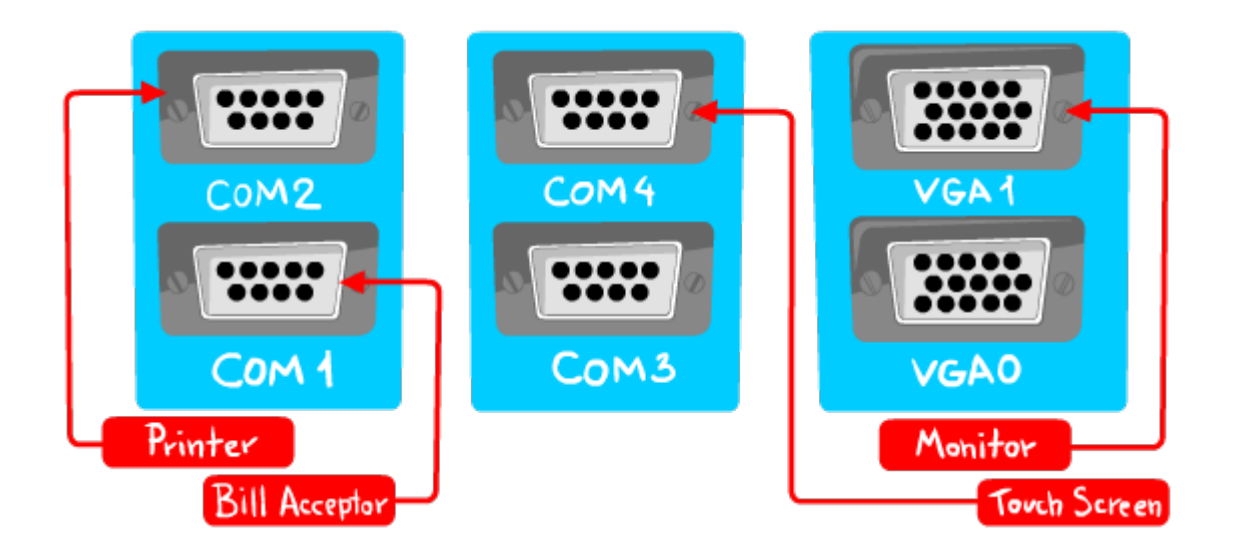

**COM1** – serial bill acceptor **COM2** – serial printer (Citizen or Epson) COM3 or COM4 3M MicroTouch touch screen controller VGA 0 – IS NOT USED

**VGA 1 – VIDEO OUTPUT** 

# **Peripheral Hardware Support**

- 1. Pulse Bill Acceptors via Coin-In signal
- 2. Serial Bill Acceptors (RS232): ID-003 ,ccNet, MEI via COM1
- 3. Printers: Citizen (CBM1) compatible or Epson (ESC/POS) compatible via COM2
- 4. Touch screens: 3M MicroTouch compatible, USB or RS232 via COM3 or COM4
- 5. Pulse hard meters: pulse width 60ms (30ms half-pulse signal width)
- 6. Pulse payout signal: pulse width 60ms (30ms half-pulse signal width)

# Setup Menu Structure

You can enter Service Menu from the game using the SETUP MENU KEYLOCK.

| MEXICANA2 2.3 AWP                                                                                                    |                                 |         |      | Fet    | oruary 15, 2014 | 1 09:35:36 |
|----------------------------------------------------------------------------------------------------|---------------------------------|---------|------|--------|-----------------|------------|
|                                                                                                    |                                 | SERVICE | MENU |        |                 |            |
| Key in<br>Key out<br>Daily statistic<br>Administrator<br>Last cashout<br>Game history<br>Touchscreen c<br>Reboot machin<br>Exit | es<br>Menu<br>Calibration<br>Ie |         |      |        |                 |            |
| DOUBLE                                                                                                    | HELP                            | LINES   | BET  | MAXBET | SPIN            |            |
|                                                                                                    |                                 | Up      | Down |        | Select          |            |

- 1. KEY IN: insert credits to the machine.
- 2. KEY OUT: pay credits out of the machine (Hand pay).
- 3. DAILY STATISTICS: periodical statistics data. Might be safely cleared if required.
- 4. ADMINISTRATOR MENU: accounting, machine and game settings, event logs, hardware tests. Both credit and winnings amount <u>must be zero</u> in order to access this item. Otherwise it is disabled. This item might be also protected by the password.
- 5. LAST CASHOUT: displays the details on last cashed out amount.
- 6. GAME HISTORY: displays 10 (ten) last game plays
- 7. TOUCHSCREEN CALIBRATION: start calibration tool
- 8. REBOOT MACHINE: reboot the machine
- 9. EXIT: exit back to the game

Navigation is either available by using hardware buttons, or touch screen.

# **Daily statistics**

This screen displays periodical machine statistics. The information might be used for managing shifts.

| MEXICANA2 2.3 AW | VP                   |           |            |          | F          | 201, 201 | 4 09:43:46 |
|------------------|----------------------|-----------|------------|----------|------------|----------|------------|
|                  |                      | D         | AILY S     | STATIST  | <b>ICS</b> |          |            |
|                  |                      |           |            |          |            |          |            |
|                  |                      |           |            |          |            |          |            |
|                  |                      |           |            |          |            |          |            |
| IA               | ST LIFAR             |           | February   | 15 2017  | 09.34.43   |          |            |
|                  |                      |           |            | 1J, LU14 | C7,74,47   |          |            |
| CF               | REDIT                |           | 20000      |          |            |          |            |
| TC               | otal in              |           | 23000      |          |            |          |            |
| TC               | otal out             |           | 13000      |          |            |          |            |
| TC               | otal profi           | T .       | 10000      |          |            |          |            |
| AC               | TUAL PERG            | ENT       | 56%        |          |            |          |            |
| - T.             |                      |           | 22000      |          |            |          |            |
|                  | JIAL KEY I           | N         | 23000      |          |            |          |            |
|                  | JIAL BILL            | N<br>דוור | U<br>12000 |          |            |          |            |
|                  | TAL KELU<br>TAL DING |           | 13000<br>N |          |            |          |            |
| T                | TAL TICKE            |           | 0          |          |            |          |            |
| 82               |                      |           | Ň          |          |            |          |            |
|                  |                      |           |            |          |            |          |            |
|                  | DOUBLE               | HELP      | LINES      | BET      | MAXBET     | SPIN     |            |
| -                | Reint                |           |            |          | - Close    | Evit     |            |
|                  | Frint                |           |            |          | Clear      | EXIL     |            |

Press MAXBET button for about 5 seconds to clear daily statistics (will be logged to machine event list). Clearing daily statistics does not affect to the overall machine statistics, available from the ACCOUNTING screen.

Press DOUBLE button to print out daily statistics. Printer must be configured in order to print daily statistics ticket.

# **Game History**

This screen displays at most last ten (10) played games if available.

| MEXICANA2 2.3 AWP |       |      |       |                                                  | _ Fe                                                           | oruarv 15. <u>-20</u>                               | 14 09:46:11   |
|-------------------|-------|------|-------|--------------------------------------------------|----------------------------------------------------------------|-----------------------------------------------------|---------------|
|                   |       |      | GΔMF_ | HISTORY                                          | Y                                                              |                                                     |               |
| ENTRY 1           | OF 1  |      |       | HISTOR<br>DAT<br>CRE<br>BET<br>TOT<br>BOM<br>FRE | e<br>dit<br>lines<br>per line<br>fal win<br>nus win<br>e games | February 15,<br>19500<br>25<br>20<br>200<br>x0<br>0 | 2014 09:45:47 |
|                   |       |      |       |                                                  |                                                                |                                                     |               |
|                   |       |      |       |                                                  |                                                                |                                                     | _             |
| D                 | DUBLE | HELP | LINES | BET                                              | MAXBET                                                         | SPIN                                                |               |
|                   |       |      |       |                                                  |                                                                | Exit                                                |               |

The information can't be cleared unless you choose INIT MACHINE to reset it to the factory defaults.

# Handpay

Manual payin and payout is available from the KEY-IN and KEY-OUT menu screens. Both should be enabled in the machine settings.

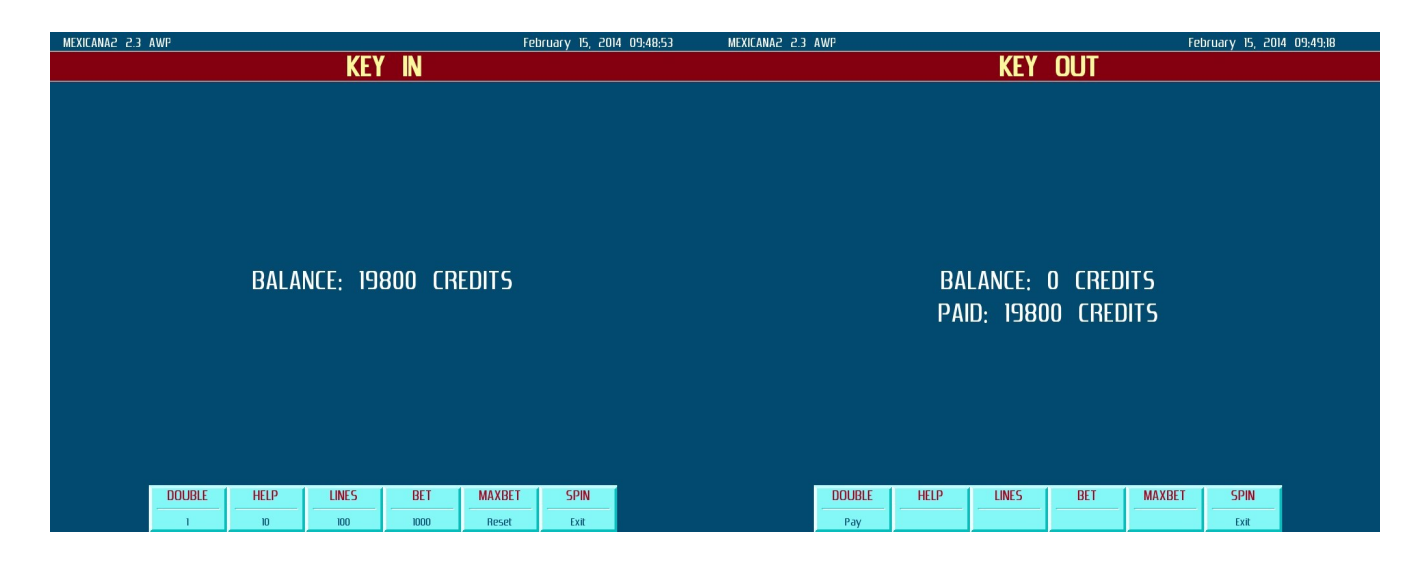

KEY-OUT screen displays paid amount once you press DOUBLE button to payout.

# **Reboot Machine**

You should use safe machine reboot rather than disconnecting the power supply.

| Mexicana2 2.3 AWP |            |      | SERVIC       | MENU          | Fel    | oruary 15, 201 | 4 09:56:28 |
|-------------------|------------|------|--------------|---------------|--------|----------------|------------|
|                   |            |      | REBOOT       | MACHINE       |        |                |            |
|                   |            | Do   | you really v | want to reboo | ıt?    |                |            |
|                   |            |      |              |               |        |                |            |
|                   | JBLE<br>ES | HELP | LINES        | BET           | MAXBET | Cancel         |            |

Choose REBOOT MACHINE menu entry and press DOUBLE button for about 5 seconds to safely reboot the machine.

### Unsafely powering the machine off might lead to malfunctions

# **Administrator Menu Structure**

This menu screen contains the following items:

- 1. ACCOUNTING: overall machine statistics.
- 2. **SETTINGS:** machine and game settings, printer settings, setup clock, change password.
- 3. **INIT MACHINE:** machine initialization screen. Reset the machine to default settings and clear all the machine data completely.
- 4. EVENT LIST: game logs, payment logs, machine logs and initialization logs.
- 5. **HARDWARE TEST:** input test (for hardware buttons), sound test, printer and bill acceptor test.
- 6. **EXIT:** back to setup menu root.

The Administrator Menu might be protected by password. This menu can **not** be accessed until you payout credits. Both Credits and Winnings must be zero in order to access this menu.

# **Accounting Screen**

| MEXICANA2 2.3 AWP |           |           |     | Fe           | bruary 15, 20 | 014 10:07:22 |  |  |
|-------------------|-----------|-----------|-----|--------------|---------------|--------------|--|--|
| ACCOUNTING        |           |           |     |              |               |              |  |  |
| LAST CLEAR        | February  | / 15 201/ | то  | TAI BET      |               | חטעו         |  |  |
|                   | 10.04.16  |           | TO  | TAL WIN      |               | 1            |  |  |
|                   | 10,0 1,10 |           | SP  | NS PLAYED    |               | 26           |  |  |
| CREDIT            | 0         |           | SP  | NS WON       |               | ]            |  |  |
| TOTAL IN          | 20000     |           | SP  | INS HIT RATI | 0             | 0%           |  |  |
| TOTAL OUT         | 17000     |           |     |              |               |              |  |  |
| TOTAL PROFIT      | 3000      |           | FRI | E GAMES PL   | AYED (        | נ            |  |  |
| ACTUAL PERCENT    | 85%       |           | FR  | E GAMES W    | on (          | ]            |  |  |
|                   |           |           | FR  | e games hi   | t ratio (     | <b>D</b> %   |  |  |
| TOTAL KEY IN      | 20000     |           |     |              |               |              |  |  |
| total Bill in     | 0         |           | BO  | NUSES PLAYE  | D             | )            |  |  |
| TOTAL KEY OUT     | 17000     |           |     |              |               |              |  |  |
| TOTAL PULSE OUT   | 0         |           | DO  | UBLE-UP PLA  | YED (         | נ            |  |  |
| total ticket out  | 0         |           | DO  | UBLE-UP WO   | N (           | )            |  |  |
|                   |           |           | DO  | UBLE-UP HIT  | RATIO         | 0%           |  |  |
|                   |           |           | JA  | CKPOT WON    |               | )            |  |  |
|                   |           |           |     |              |               |              |  |  |
| DOUBLE            | HELP      | LINES     | BET | MAXBET       | SPIN          |              |  |  |
| Print             |           |           |     | Clear        | Exit          |              |  |  |

This screen displays overall machine statistics, including some game play data.

Press MAXBET button for about 5 seconds to clear accounting. <u>Will clear daily</u> <u>statistics as well</u>. The event will be logged to machine event list.

Press DOUBLE button to print out audit ticket. Printer must be configured in order to print accounting ticket.

The SETTINGS screen contains the following items:

- 1. MACHINE SETTINGS: see below
- 2. GAME SETTINGS: see below
- 3. JACKPOT SETTINGS: see below
- 4. **PRINTER SETTINGS:** setup ticket for serial printer
- 5. SETUP CLOCK: set the system time
- 6. CHANGE PASSWORD: setup the password to access Administrator Menu
- 7. EXIT: go back to previous menu

All the changes to the settings do not require reboot. However, <u>you have to exit from the</u> <u>settings screen</u> back to the prior menu page in order to save the changes.

### Page 12

### Machine settings description:

| MACHINE SETTINGS        | VALUES                                                                                                    | DESCRIPTION                                                                                                    |
|-------------------------|----------------------------------------------------------------------------------------------------|----------------------------------------------------------------------------------------------------|
| BILL ACCEPTOR INTERFACE | OFF, PULSE, RS232-ID003, RS232-CCNET,<br>RS232-MEI/EDBS, RS232-NV10/eSSP                                         | OFF: disable bill acceptor<br>PULSE: use Coin-In pulse signal<br>ID003: JCM, some ICT and other devices<br>CCNET: CashCode devices<br>MEI/EDBS: Mars AE2800 devices<br>NV10: ITL NV10 devices<br>Use <u>COM1</u> port to connect bill acceptor |
| PRINTER INTERFACE       | OFF, CITIZEN COMPATIBLE, EPSON COMPATIBLE                                                                        | OFF: disable printer<br>CITIZEN: Citizen CBM1 compatible device<br>EPSON: Epson ESC/POS compatible device<br>Use <u>COM2</u> port to connect printer                                                                                           |
| PRINTER BAUD RATE       | 4800, 9600, 19200, 38400, 57600, 115200, 230400                                                                  | Please refer to the printer manual to setup correct device baud rate (speed).                                                                                                    |
| PRINT TICKET IN         | CREDITS / DOLLARS                                                                                                | Print cashed out amount in credits or dollars                                                                                                    |
| COLLECT BUTTON          | OFF, HANDPAY, TICKET, PULSE,<br>default HANDPAY                                                                  | Setup the action for the COLLECT button<br>OFF: disable COLLECT button<br>HANDPAY: display "Call Attendant" message<br>TICKET: print ticket with printer<br>PULSE: use pulse payout output                                                     |
| CASHOUT MODE            | ALL, WHOLE                                                                                                    | ALL: cashout everything<br>WHOLE: cashout whole dollars and remain<br>cents                                                                                                    |
| PULSE PAYIN/OUT VALUE   | 1, 2, 3, 4, 5, 10, 15, 20, 25, 30, 40, 50, 60, 75, 80, 100, 200, 250, 400, 500, 1000                             | Set a single pulse value in credits. for both<br>Coin-In signal and Pulse Payout.<br>Default is 100, means 1 pulse = 100 credit                                                                                                    |
| CREDIT COST             | \$0.01, \$0.05, \$0.10, \$0.25, \$0.50, \$1, \$2, \$3, \$4, \$5, \$10,<br>\$20, \$25, \$50, \$100, \$500, \$1000 | Set the value of each credit in USD or other<br>currency. This is required for both serial bill<br>acceptor and Taxation Limit feature                                                                                                    |
| HARD METERS UNIT        | 1, 10, 100                                                                                                    | Value in credits of a single pulse sent to hard meters                                                                                                    |
| KEY-IN ENABLE           | ON / OFF, default ON                                                                                             | Enable/disable KEY IN menu item                                                                                                    |
| KEY-OUT ENABLE          | ON / OFF, default ON                                                                                             | Enable/disable KEY OUT menu item                                                                                                    |
| DOOR OPEN ALARM         | ON / OFF, default OFF                                                                                            | Display error message when the door is opened. Off by default                                                                                                    |
| SOUND VOLUME            | [0, 1, 5, 10, 15, 100%], default 30%                                                                             | Sound playback volume                                                                                                    |

### Game Settings description:

| GAME SETTINGS              | VALUES                                      | DESCRIPTION                                                                                                    |
|----------------------------|---------------------------------------------|----------------------------------------------------------------------------------------------------|
| PAYOUT RATE                | [LOW, HIGH], default LOW                    | Game math payout rate:<br>LOW: 86% RTP (theoretical)<br>HIGH: 92% RTP (theoretical)                                                                                                    |
| DOUBLE UP ENABLED          | [ON, OFF], default ON                       | Enable/disable double-up game                                                                                                    |
| MAX BET SPIN ENABLED       | [ON, OFF], default OFF                      | Spin by Maxbet button                                                                                                    |
| JELLY ANIMATION<br>ENABLED | [ON, OFF], default ON                       | Enable/disable "Jelly" symbols animations when the reels are stopping                                                                                                    |
| MAX BET PER LINE           | [1 to 20], default 20                       | Max bet per line value                                                                                                    |
| MAX LINES                  | [10, 15, 20, 25], default 25                | Max lines                                                                                                    |
| BONUS LIFE THRESHOLD       | [0 250], default 26                         | Min total bet amount to get the extra life in the bonus game                                                                                                    |
| BIG WIN LIMIT              | [100 to 100,000], default 10000             | Min win amount to log to the event list<br>as a BIG WIN event. Don't put small<br>values, otherwise the event list will be<br>trashed with BIG WIN items. The option<br>does not affect to the machine<br>gameplay           |
| TAXATION REPORT LIMIT      | [\$0=OFF, \$1 \$100,000], default \$0 (OFF) | Setup the min single win amount in<br>Dollars or any other currency, which<br>requires to fill IRS form. When the win is<br>equal or more than Taxation Report<br>Limit, the machine will lock up and wait<br>for attendant. |
| CREDIT LIMIT               | [0=OFF, 100 1,000,000], default 0 (OFF)     | Setup the min credits amount to lock up<br>the machine. The game is blocked and<br>the proper message is displayed when<br>the credits exceed the limit (equal or<br>more).                                                  |

### Jackpot Settings description:

| GAME SETTINGS   | VALUES                 | DESCRIPTION                                                                  |
|-----------------|------------------------|------------------------------------------------------------------------------|
| JACKPOT ENABLED | [ON, OFF], default ON  | Enable/disable Jackpot feature                                               |
| MINOR FUND      |                        | Adjust current minor JP amount                                               |
| MINOR BET       | [0 250], default 25    | Min total bet to play Minor JP                                               |
| MINOR PERCENT   | [0.01% 5%], default 1% | Contribution to Minor JP (% of total bet)                                    |
| MINOR DEFAULT   |                        | Minor JP reset value. The Minor amount will be set to this value after reset |
| MAJOR FUND      |                        | Adjust current major JP amount                                               |
| MAJOR BET       | [0 250], default 200   | Min total bet to play major JP                                               |
| MAJOR PERCENT   | [0.01% 5%], default 2% | Contribution to major JP (% of total bet)                                    |
| MAJOR DEFAULT   |                        | Major JP reset value. The Major amount will be set to this value after reset |

All settings are in credits. The Jackpot is triggered by a combination of 4x or 5x Cactus symbols in a row. If the current jackpot amount is less than natural symbol prize, then a regular symbol prize is paid instead.

### **Credit and Taxation Report limits:**

When the Taxation Report Limit is set and the single win amount is more or equals to the option value, the machine will display a message and lock up:

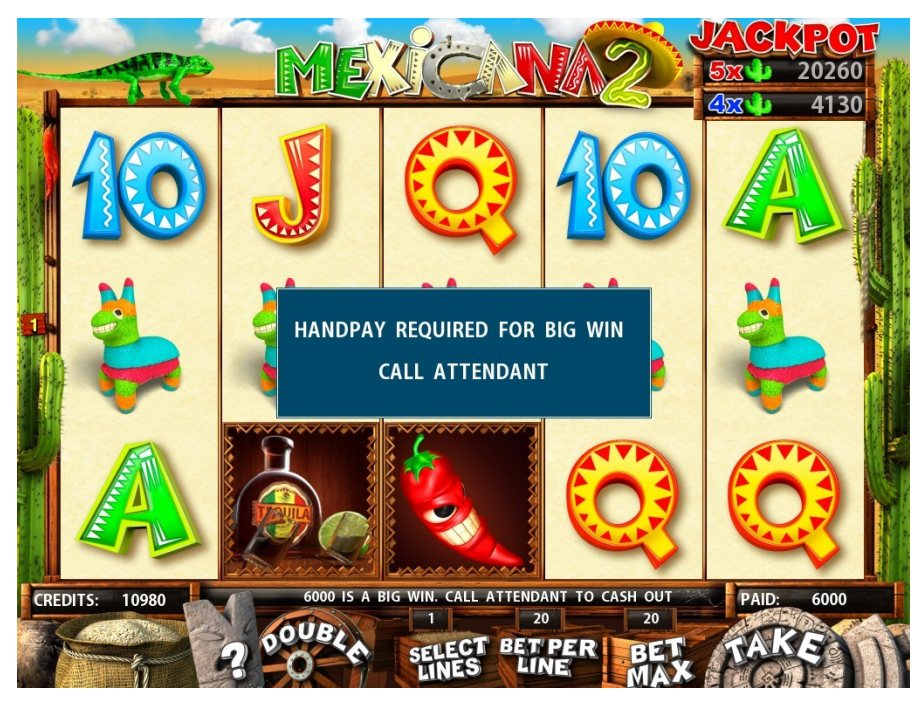

When the Credit Limit is exceeded, the machine will display a message and lock up:

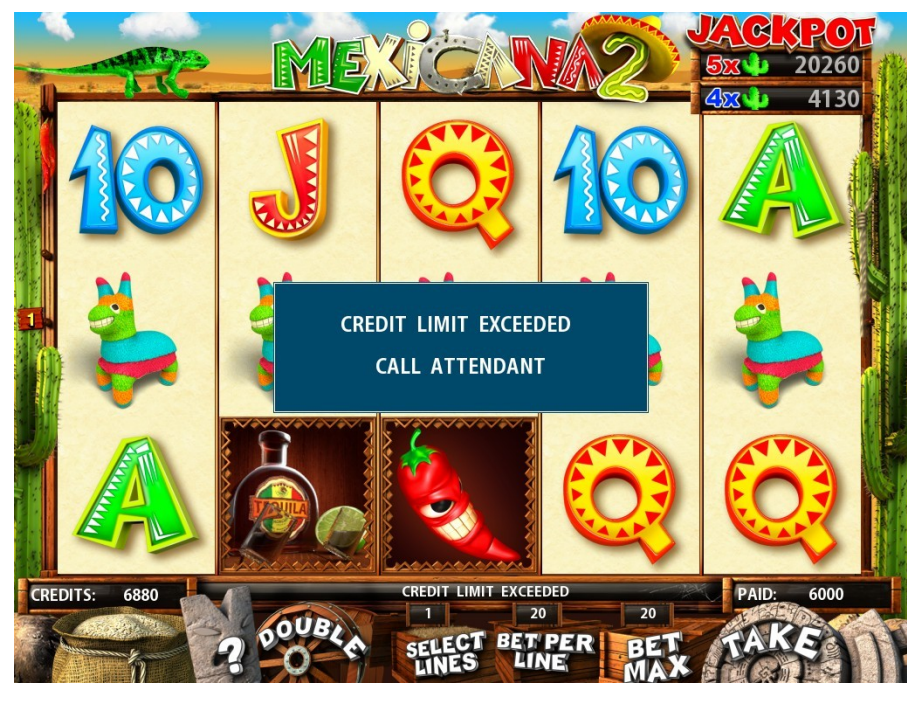

Player must cash out some credits in order to continue playing the game.

# **Printer Settings**

| MEXICAN | A2 2.3                   | AWP                              |                                |            | P                   | <b>PRIN</b>             | ITER                   | S    | E   | NG    | 5     | Febru | iary 15, 2014 | 10:43:59 |  |
|---------|--------------------------|----------------------------------|--------------------------------|------------|---------------------|-------------------------|------------------------|------|-----|-------|-------|-------|---------------|----------|--|
|         | STO<br>STO<br>STO<br>TER | re na<br>Re ad<br>Re nl<br>Minal | .ME:<br>DRESS<br>IMBER:<br>ID: | <b>5</b> : | M)<br>12<br>1<br>TE | / STO<br>3 RAI<br>RMIN/ | DRE<br>Chel d<br>Al o1 | DRV. |     |       |       |       |               |          |  |
|         | 1                        | @                                | #                              | \$         | %                   | ^                       | &                      | *    | (   | )     |       | +     | BAC           | K        |  |
|         | 1                        | 2                                | 3                              | 4          | 5                   | 6                       | 7                      | 8    | 9   | 0     |       | =     |               | 7        |  |
|         | Q                        | W                                | Е                              | R          | Т                   | Y                       | U                      | Ι    | 0   | Р     |       |       | O             | K        |  |
|         | A                        | S                                | D                              | F          | G                   | Η                       | J                      | K    | L   | ;     |       | :     | " \           | 1        |  |
|         | Ζ                        | X                                | C                              | V          | В                   | N                       | Μ                      | <    | >   | ?     | ,     |       | SPAC          | CE       |  |
|         |                          |                                  |                                |            |                     |                         |                        |      |     |       |       |       |               |          |  |
|         |                          | DC                               | DUBLE                          | -          | HELP                | -                       | LINES                  |      | BET | _   - | MAXBE | I     | SPIN          |          |  |

This screen contains printer ticket template configuration.

You may either use touch screen or hardware buttons to configure the ticket template values. All the values are only needed to be printed on a ticket. They do not affect to the machine.

Press DOUBLE button to move the cursor across the field. It cycles to the end of line as soon as goes beyond the first char.

# **Change Password**

This screen contains the password settings. **Default password is emptied**. You may set the password up to 8 digits containing the numbers 1, 2 or 3. Once the password is set, it will be asked every time you want to access the Administrator Menu.

| MEXICANA2 2.3 | AWP       |      |           |          | Fel    | oruary 15, 201 | 4 10:46:25 |
|---------------|-----------|------|-----------|----------|--------|----------------|------------|
|               |           |      | SERVILE   | : MENU   |        |                |            |
|               |           |      |           |          |        |                |            |
|               |           |      |           |          |        |                |            |
|               |           |      |           |          |        |                |            |
|               |           |      |           |          |        |                |            |
|               |           |      | PASSWORD  | REQUIRED |        |                |            |
|               |           |      |           |          |        |                |            |
|               |           |      | PASSWORD: |          |        |                |            |
|               |           |      |           |          |        |                |            |
|               |           |      |           |          |        |                |            |
|               |           |      |           |          |        |                |            |
|               |           |      |           |          |        |                |            |
|               |           |      |           |          |        |                |            |
|               |           |      |           |          |        |                |            |
|               |           |      |           |          |        |                |            |
|               | DOUBLE    | HELP | LINES     | BET      | MAXBET | SPIN           |            |
|               | Backspace | 1    | 2         | 3        | Cancel | Ok             |            |

Use touch screen or hardware buttons to enter the password when prompted.

# **Init Machine**

This screen contains the Machine Initialization action. This is a complete machine reseting to the default factory state. All the game data, statistics, settings and event logs are cleared, except "Init Machine History" logs. The machine will reboot as soon as initialization is complete.

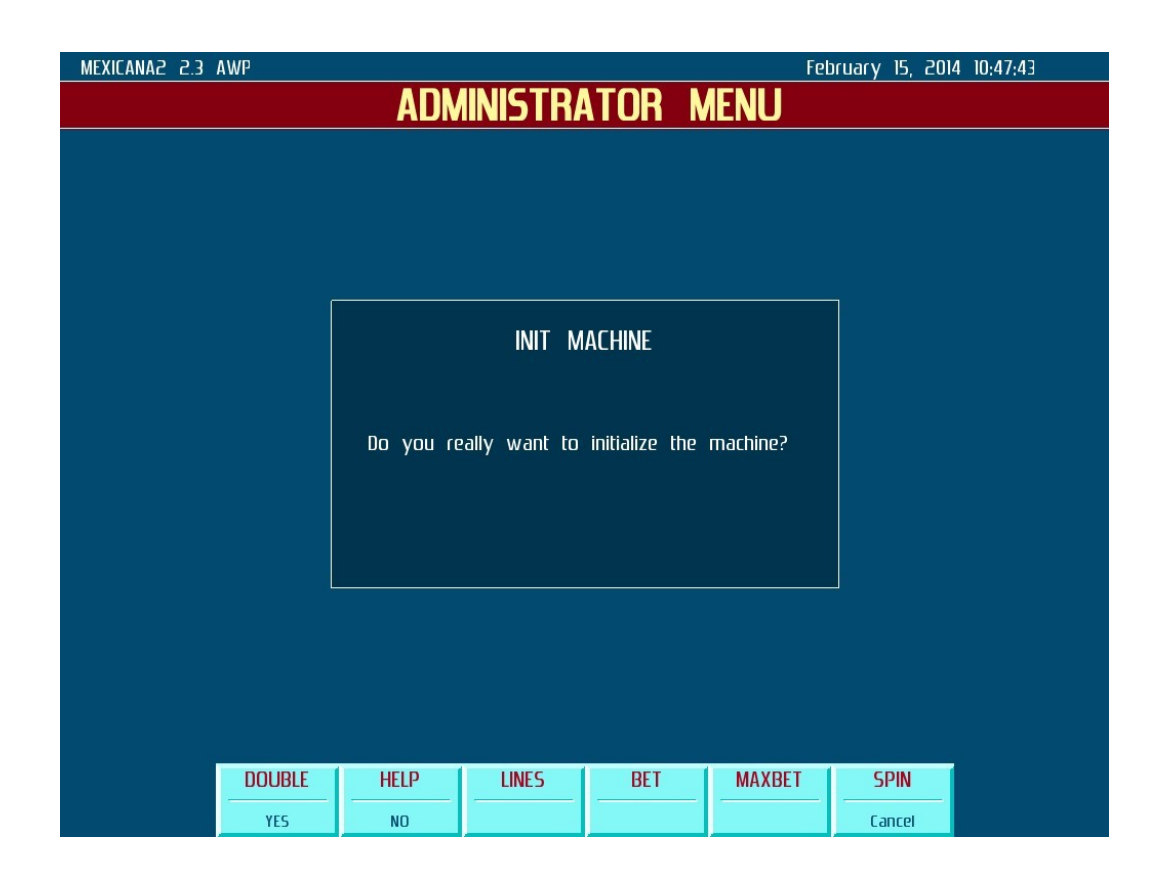

Press DOUBLE button for about 5 seconds to reset the machine settings to factory defaults.

# **Event List**

This screen contains the list of last available 50 event logs:

- 1. PAYIN EVENT LIST: all the pay-in events, such as Bill In and Key In
- 2. PAYOUT EVENT LIST: all the pay-out events, such as Key Out, Coin Out, Ticket Out
- 3. GAME EVENT LIST: game events, such as **Big Win** a single big win event; **Credit** Limit, Taxation report
- 4. MACHINE EVENTS LIST: such as Power On/Off, Door Open/Close, Battery Low, Bill Acceptor Error
- 5. MACHINE INIT HISTORY: machine initialization logs
- 6. SETTINGS CHANGE HISTORY: machine and game settings changed logs
- 7. **SETUP ACCESS HISTORY:** logs each access to Administrator Menu, as well as changing password and clearing statistics

Event lists can not be cleared, unless you initialize the machine. In this case, all the entries except Machine Init History are cleared.

# Hardware Test

Contains various hardware tests:

- 1. **INPUT TEST:** test hardware buttons and keylock
- 2. **SOUND TEST:** test the sound
- 3. **PRINTER TEST:** print test tickets
- 4. BILL ACCEPTOR TEST: pulse and serial bill acceptor test

# **Input Test**

This menu item contains the I/O test tool. It is possible to test each button as well as the assigned lamp. Press a button to see how it's mapped on the game board harness.

| MEXICANA2 2.3 AWP                       |            |      | Fel    | oruary 15, 201 | 4 10:49:41 |
|-----------------------------------------|------------|------|--------|----------------|------------|
|                                         | INPUT      | TEST |        |                |            |
|                                         |            |      |        |                |            |
| COLLE                                   | CT OFF     |      |        |                |            |
| DOUBL                                   | LE OFF     |      |        |                |            |
| HELP                                    | OFF        |      |        |                |            |
| LINES                                   | OFF        |      |        |                |            |
| BET                                     | OFF        |      |        |                |            |
| MAXBE                                   | ET OFF     |      |        |                |            |
| SPIN                                    | OFF        |      |        |                |            |
| Setup                                   | P KEY OFF  |      |        |                |            |
|                                         |            |      |        |                |            |
|                                         |            |      |        |                |            |
|                                         |            |      |        |                |            |
|                                         |            |      |        |                |            |
|                                         |            |      |        |                |            |
|                                         |            |      |        |                |            |
| Press SPIN ♦ DOUBLE or tap EXIT to quit |            |      |        |                |            |
|                                         |            |      |        |                |            |
| DOUBLE                                  | HELP LINES | BET  | MAXBET | SPIN           |            |
|                                         |            |      |        | Exit           |            |

Press DOUBLE + SPIN to quit back, or tap on-screen button.

# **Tilt Condition Messages**

Tilt Condition messages are displayed in the dialog box, like Credit Limit and Handpay. The game is locked up until you enter to the Setup Menu.

### Enter and exit Setup Menu to clear any Tilt Condition message.

The messages are cleared by one. When you exit back from the Setup Menu, the next Tilt Condition message will be displayed. Enter and exit Setup Menu again to clear them. The list of available messages:

- 1. HAND PAY XXX CREDITS. CALL ATTENDANT TO CASH OUT
- 2. DOOR OPENED
- 3. BILL ACCEPTOR MALFUNCTION
- 4. JAM IN BILL ACCEPTOR
- 5. BILL ACCEPTOR STACKER ERROR
- 6. CREDIT LIMIT EXCEEDED
- 7. HANDPAY REQUIRED FOR BIG WIN
- 8. BATTERY CHARGE IS LOW